# M Arimazing

www.artmazing-group.com

### Cisco Webex Meeting User Guide

Artmazing Audiovisual Rental Co., Ltd. Artmazing Language Services Co., Ltd.

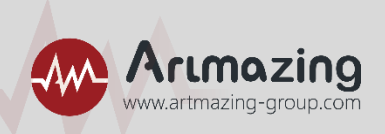

### Dear guests: Thank you for participating in "Activity Name"!

The online video conference is used this time, and the online conference system operation instructions will be provided below. Please follow the step-by-step instructions to operate, thank you!

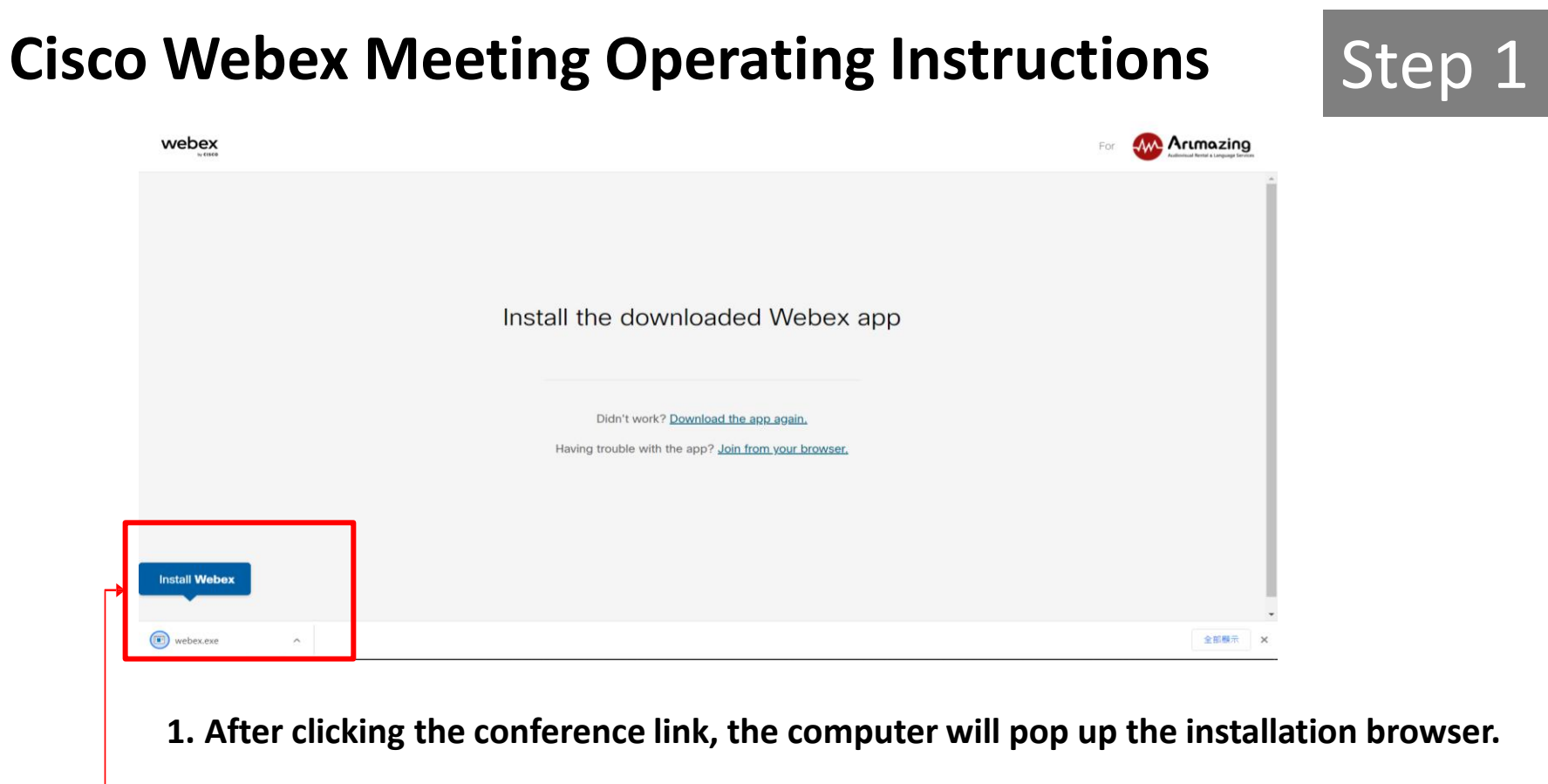

2. Please click the lower left button to install Webex.

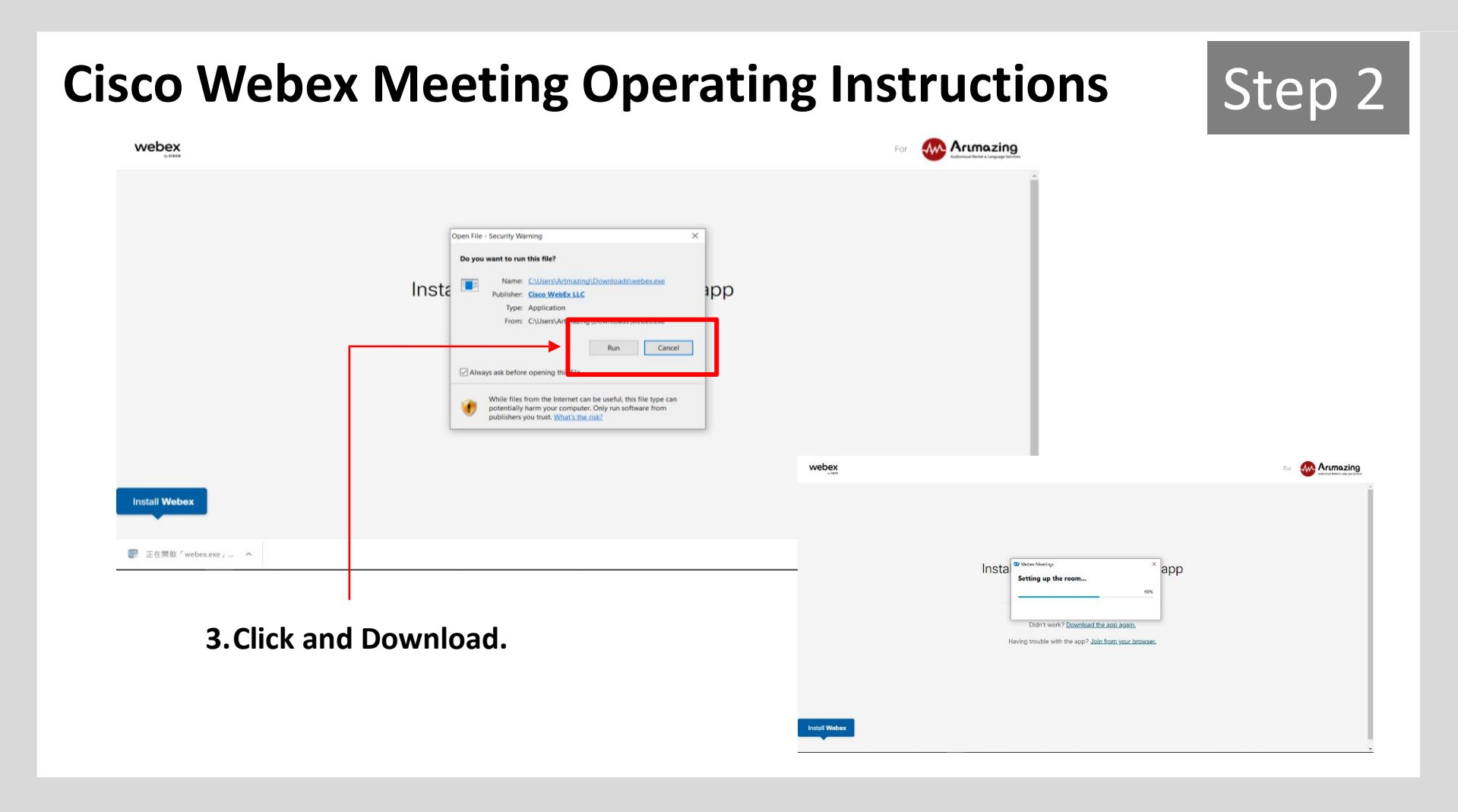

| © ×                                                       |
|-----------------------------------------------------------|
| Join the meeting                                          |
| If you're the meeting host, sign in to start the meeting. |
| Name                                                      |
| Email address                                             |
| Remember me                                               |
| Join as a guest                                           |
| Sign in caution:<br>No need to log in here                |
| webex                                                     |

- 1. After completed the installation, the page will pop up the meeting information.
- 2. Please type in your name and email eddress.
- 3. Click the button "Join as a guest".

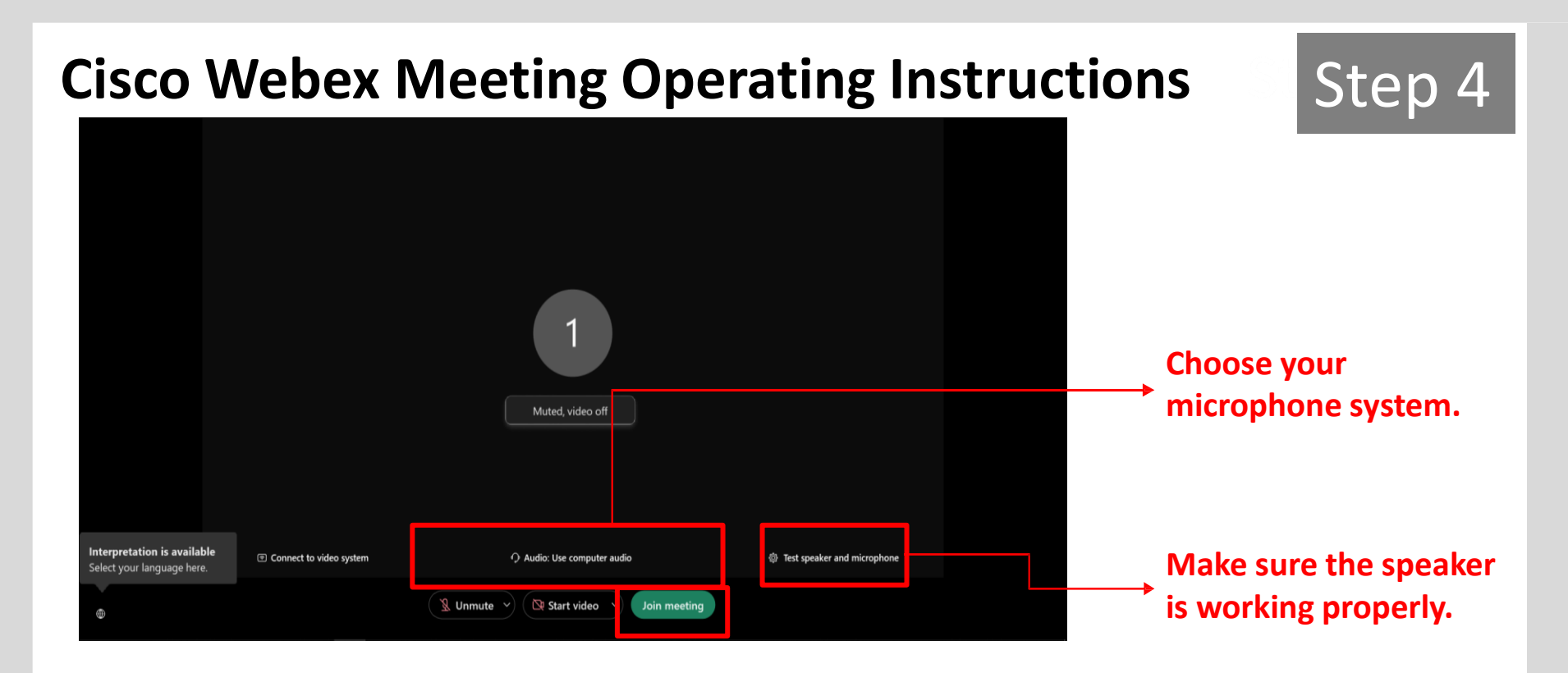

You can adjust the microphone, speaker and the camera here. After setting, click "Join meeting"

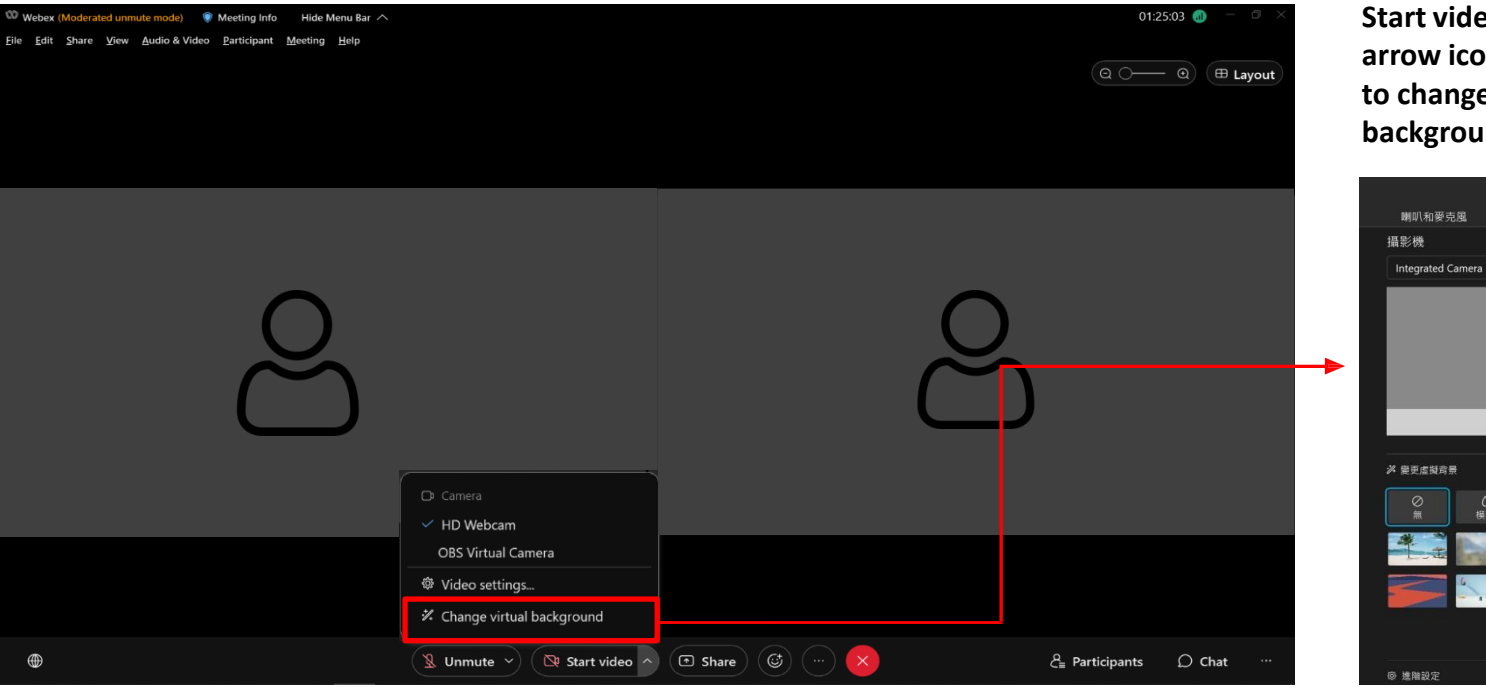

Step 5

攝影機

• 6

Start video, click the arrow icon beside """ to change the virtual background.

我的預覽

### Click "+" to add the other picture

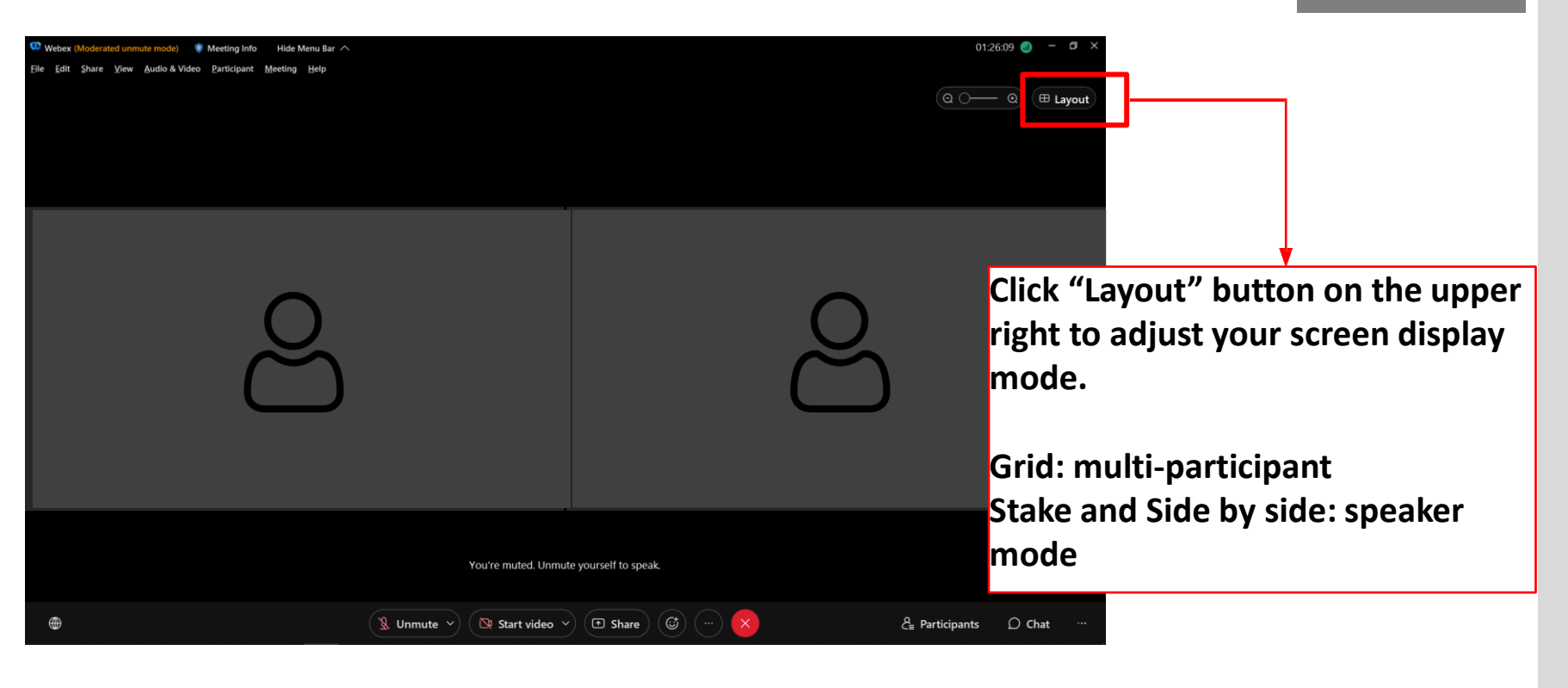

01:26:25 🐽 Ø 💴 Webex (Moderated unmute mode) Meeting Info Hide Menu Bar 🔿 ile Edit Share View Audio & Video Participant Ľ×  $\checkmark$  Chat To: Everyone Enter chat message here ් 🗩 Chat 🧏 Unmute 🗸 🛛 🔯 Start video 🗸 🔿 🗇 Share ద్జి Participants

The "chat" button allows you to participate the discussion during the meeting.

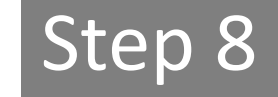

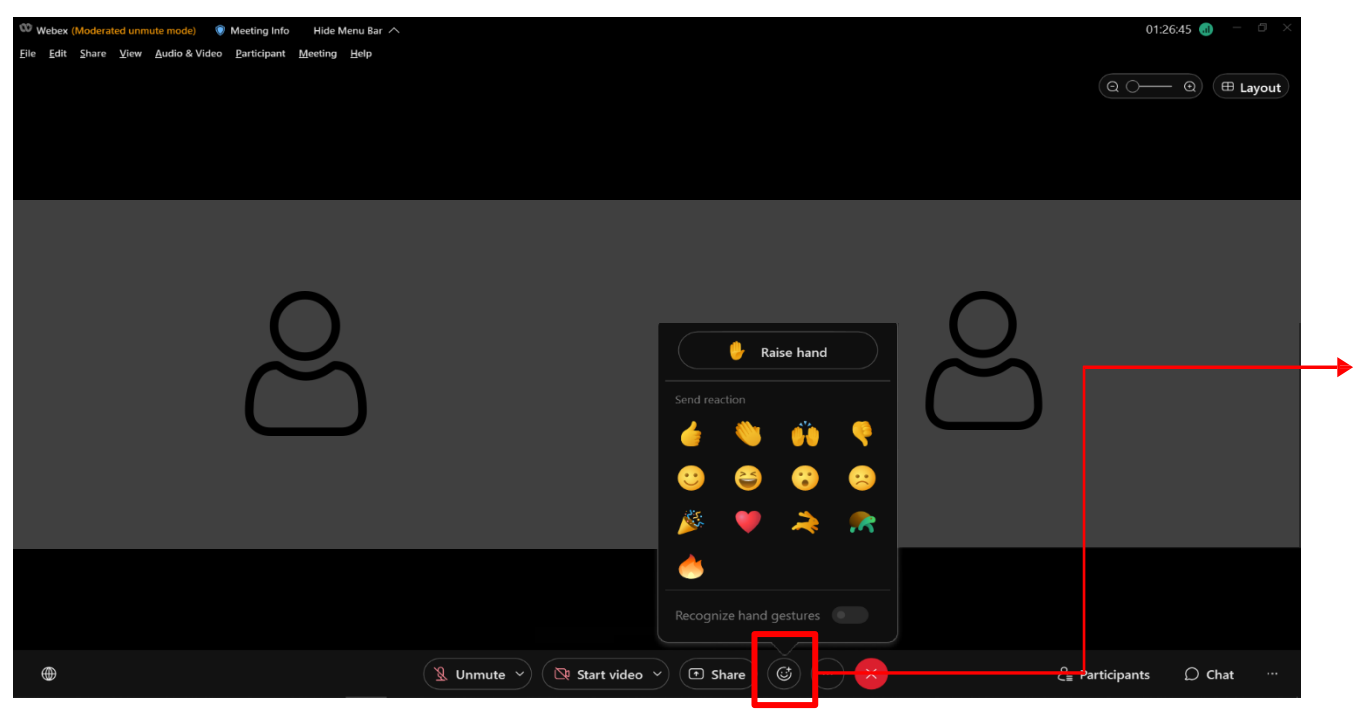

This button allows you to raise hand or send a emoji feeback to the speaker.

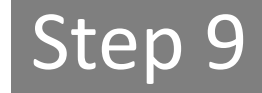

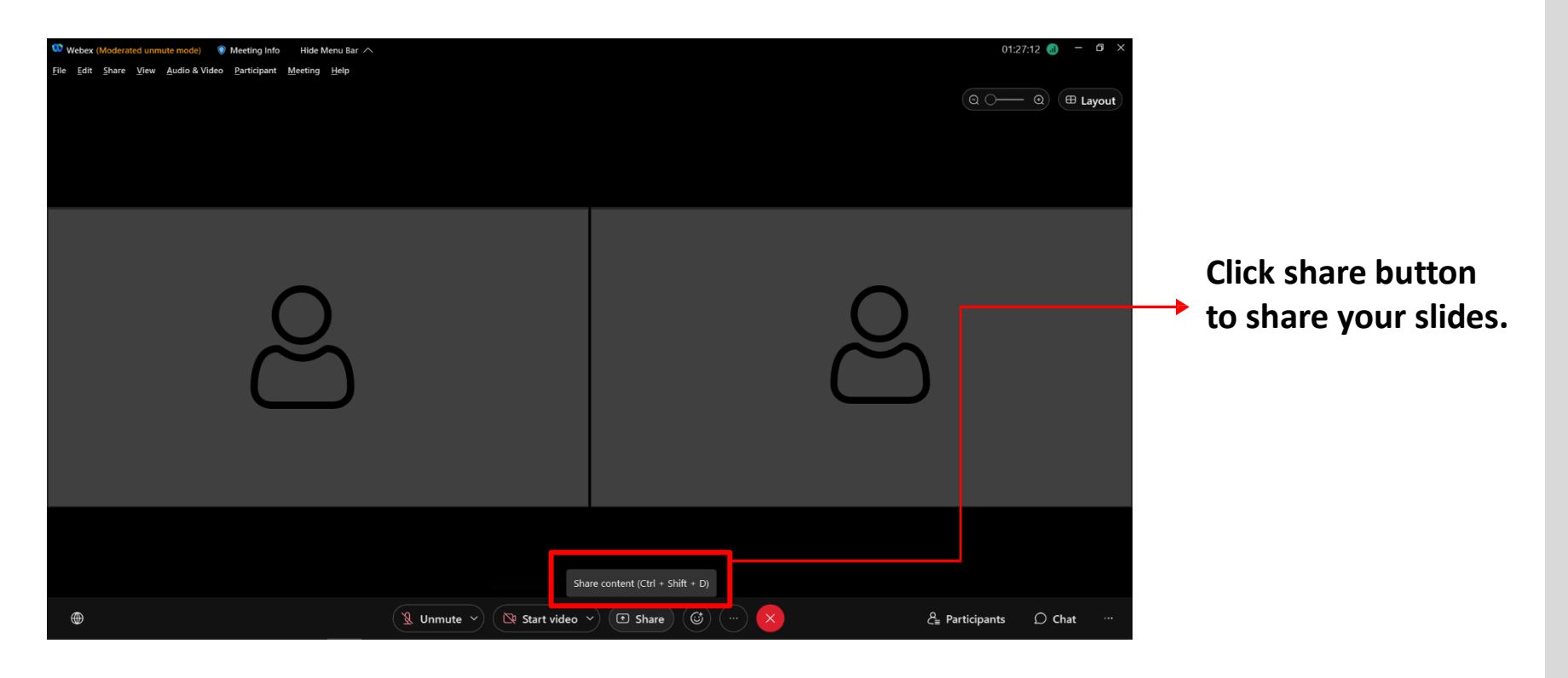

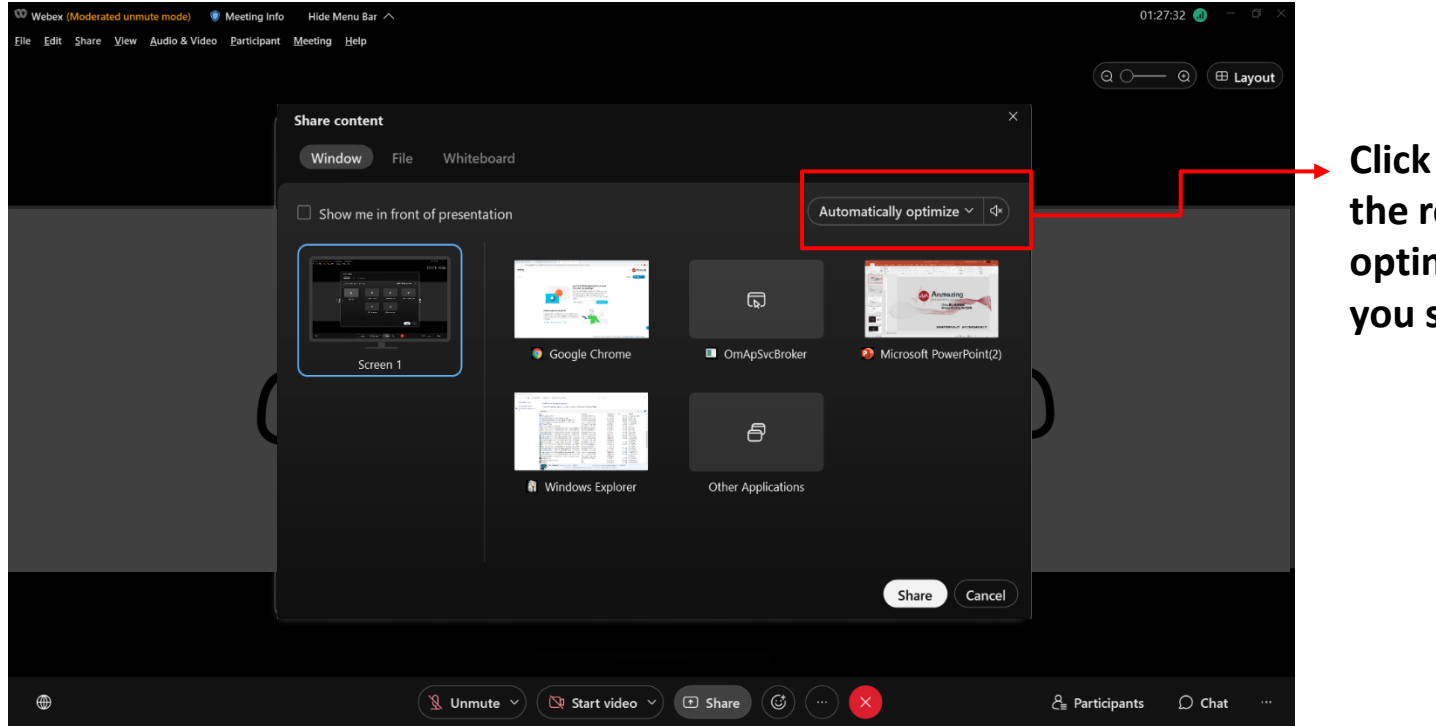

Click the option in the red box To optimize the content you share.

( 🔯 Start video 🗸 )

🔇 Unmute 🗸

### Webex (Moderated unmute mode) Hide Menu Bar ∧ 01:28:38 📶 File Edit Share View Audio & Video Participant Meeting Help 〔 Q ○─── Q ) ( ⊞ Layout Share content Window Whiteboard Optimize for motion and video 🗸 💠 If there is no video Show me in front of presentation Automatically optimize to share, please Optimize for text and images interingentar choose optimize Displays text and images in your shared content at the highest resolution and clarity possible. Google Chrome Screen 1 for text and images. ð Windows Explorer Other Applications Share Cancel

ద్≊ Participants

○ Chat

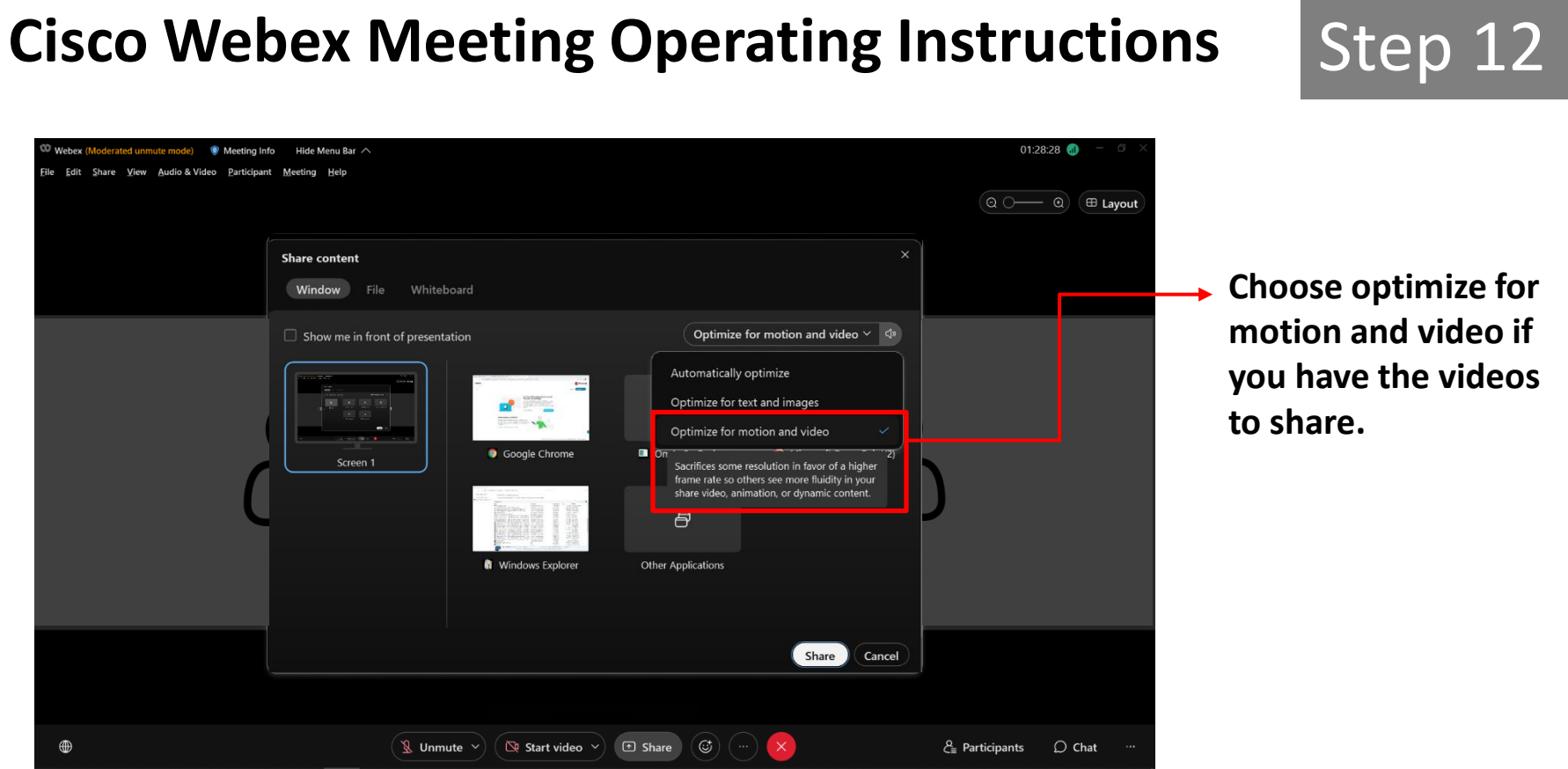

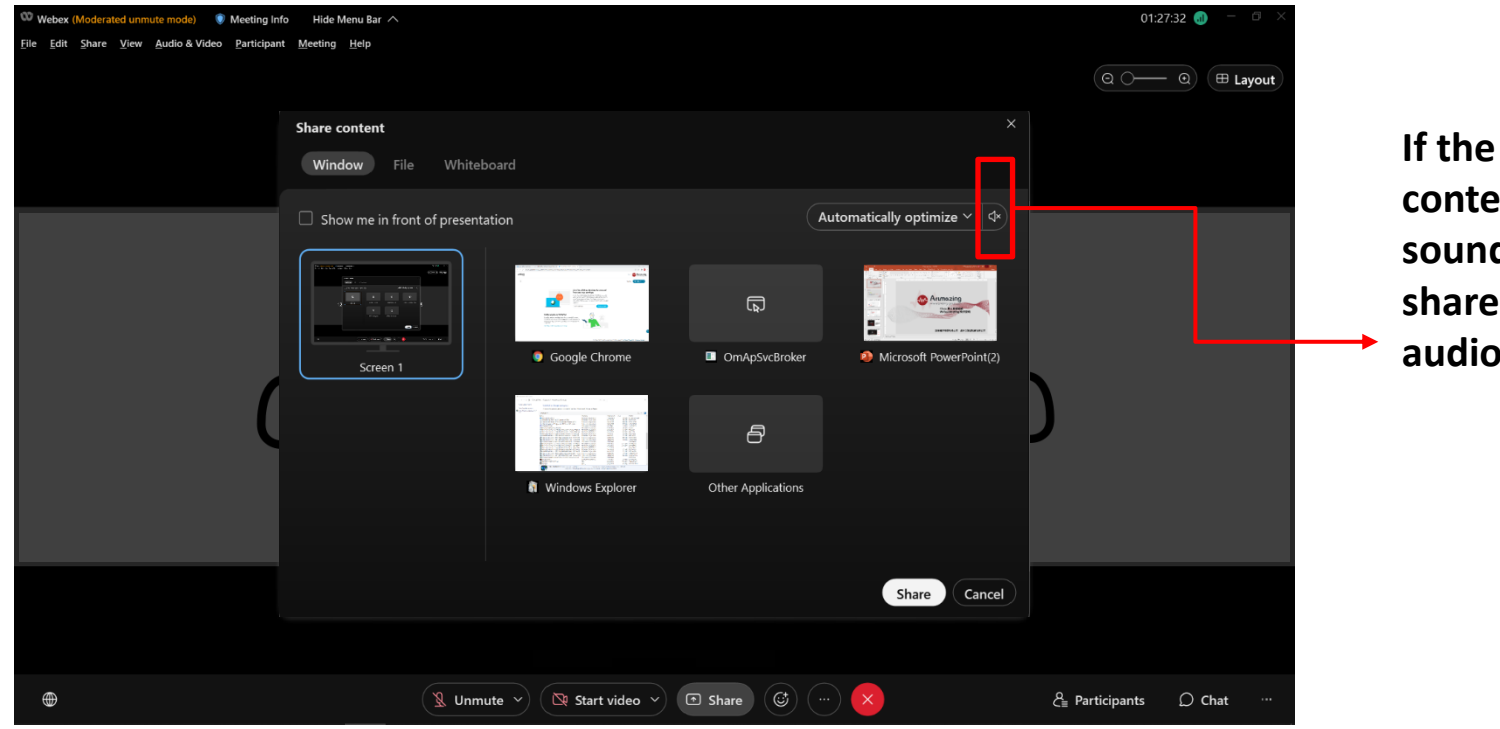

If the share content has the sound, click here to share computer audio.

### **Cisco Webex Meeting Operating Instructions** Step 14 Webex (Moderated unmute mode) 🛛 🔍 Meeting Info Hide Menu Bar 🔿 01:27:32 📶 ile Edit Share View Audio & Video Participant Meeting Held 🕀 Layout Share content 1.Choose the Window window which you Automatically optimize $\checkmark$ □ Show me in front of presentation want to share. ٦ Google Chrome OmApSvcBroker Microsoft PowerPoint(2) Screen 1 ð Windows Explorer Other Applications 2.Click share to start. Share cancei ۲ ♪ Share 🐧 Unmute 🗸 🔯 Start video 🗸 $\mathcal{L}_{=}^{0}$ Participants ○ Chat

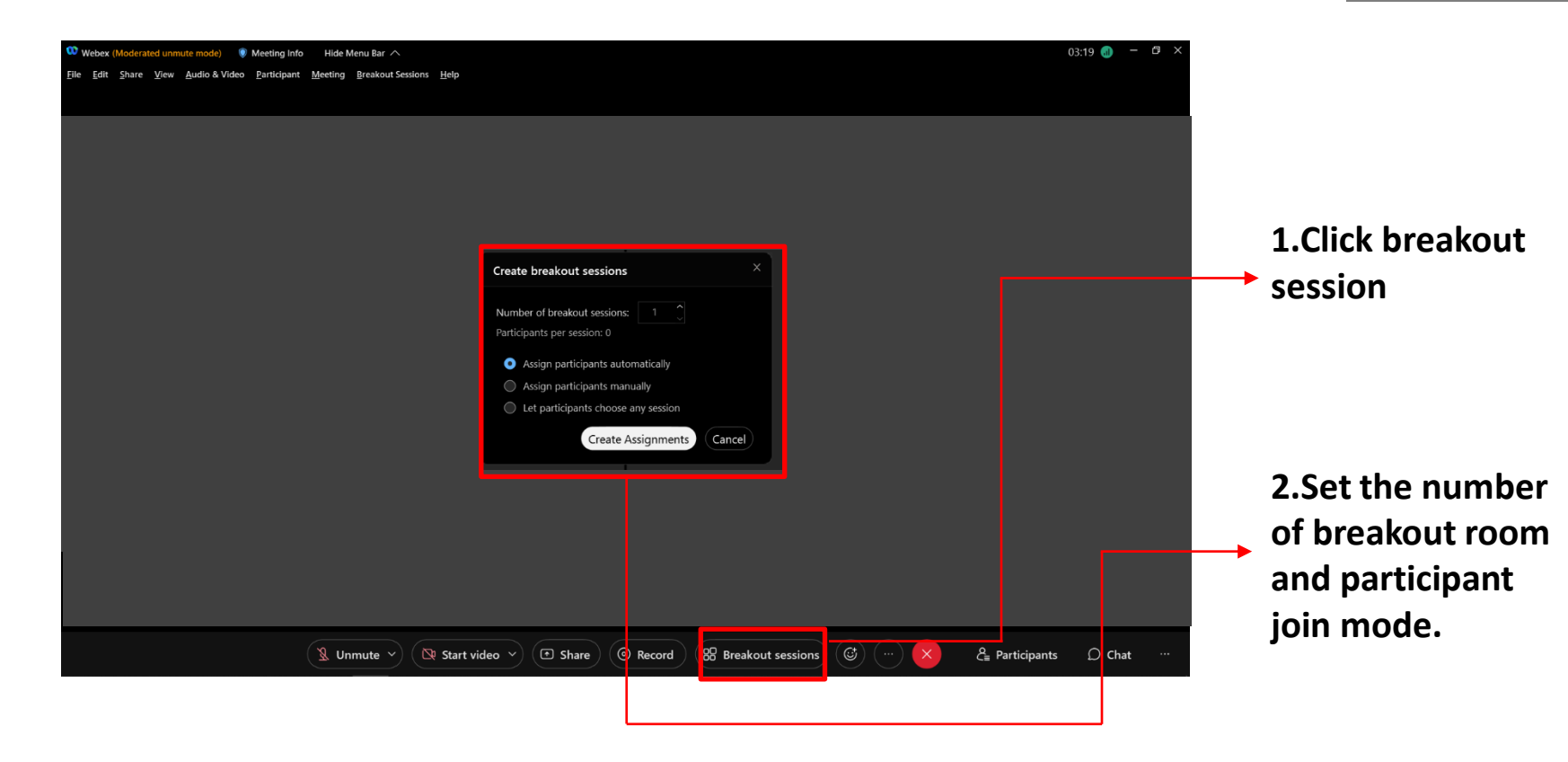

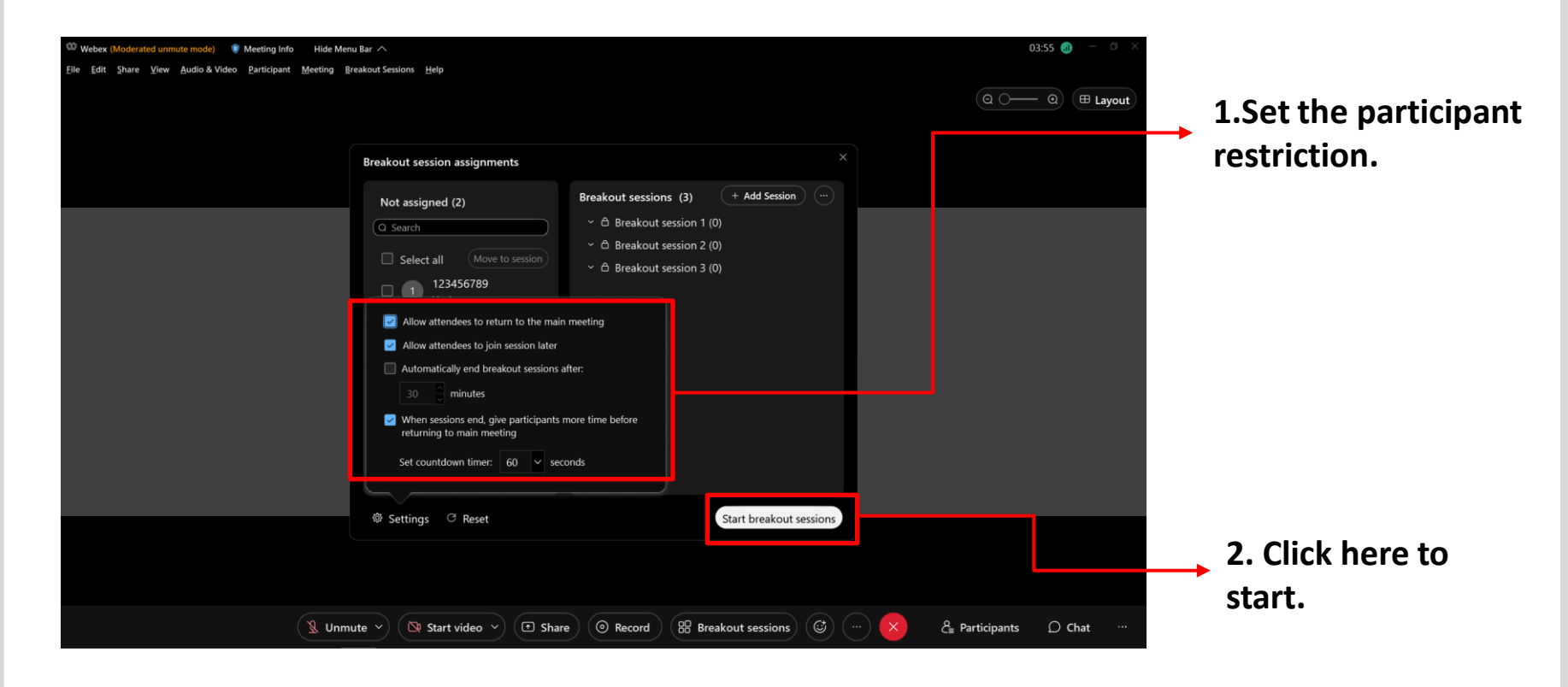

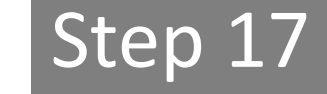

| Webex (Moderated unmute mode)         Weteng Info         Hide Menu Bar ^           Fig. 5db, 5base, View, Andia 2 Vielan, Deutsinger, Mention, Reselved Section, Uda         Hide Menu Bar ^ |                                                                                |                     | 05:22 🕡 — 🗇 🗙     |                   |
|----------------------------------------------------------------------------------------------------|--------------------------------------------------------------------------------|---------------------|-------------------|-------------------|
| Che foir Shale Yiew Monio Avineo Saurchaur Wiednuh Blearoorsessions Ueh                                                                                                    |                                                                                |                     | Q O- Q (# Layout  |                   |
|                                                                                                    | Participante (2)                                                               | - X                 |                   |                   |
|                                                                                                    | Main meeting Breakout sessions                                                 |                     |                   |                   |
|                                                                                                    | Q Search                                                                       |                     |                   |                   |
|                                                                                                    | > Breakout session 1 (0/0)                                                     | Join                |                   |                   |
|                                                                                                    | <ul> <li>Breakout session 2 (0/0)</li> <li>Breakout session 3 (0/0)</li> </ul> |                     |                   |                   |
| 0                                                                                                    |                                                                                |                     |                   |                   |
| $\bigcup_{i=1}^{N}$                                                                                                    |                                                                                | $\bigcup_{i=1}^{n}$ |                   |                   |
|                                                                                                    |                                                                                |                     |                   |                   |
|                                                                                                    |                                                                                |                     |                   |                   |
|                                                                                                    |                                                                                |                     |                   | loin the breakout |
|                                                                                                    |                                                                                |                     |                   |                   |
|                                                                                                    |                                                                                |                     |                   | room nere.        |
|                                                                                                    |                                                                                |                     |                   |                   |
| N Hamute x                                                                                                    | tuidae y Ebare Bereard                                                         |                     | Participanta Chat |                   |
| <u>s</u> Unmute V Lik Star                                                                                                    | Share Record                                                                   |                     |                   |                   |

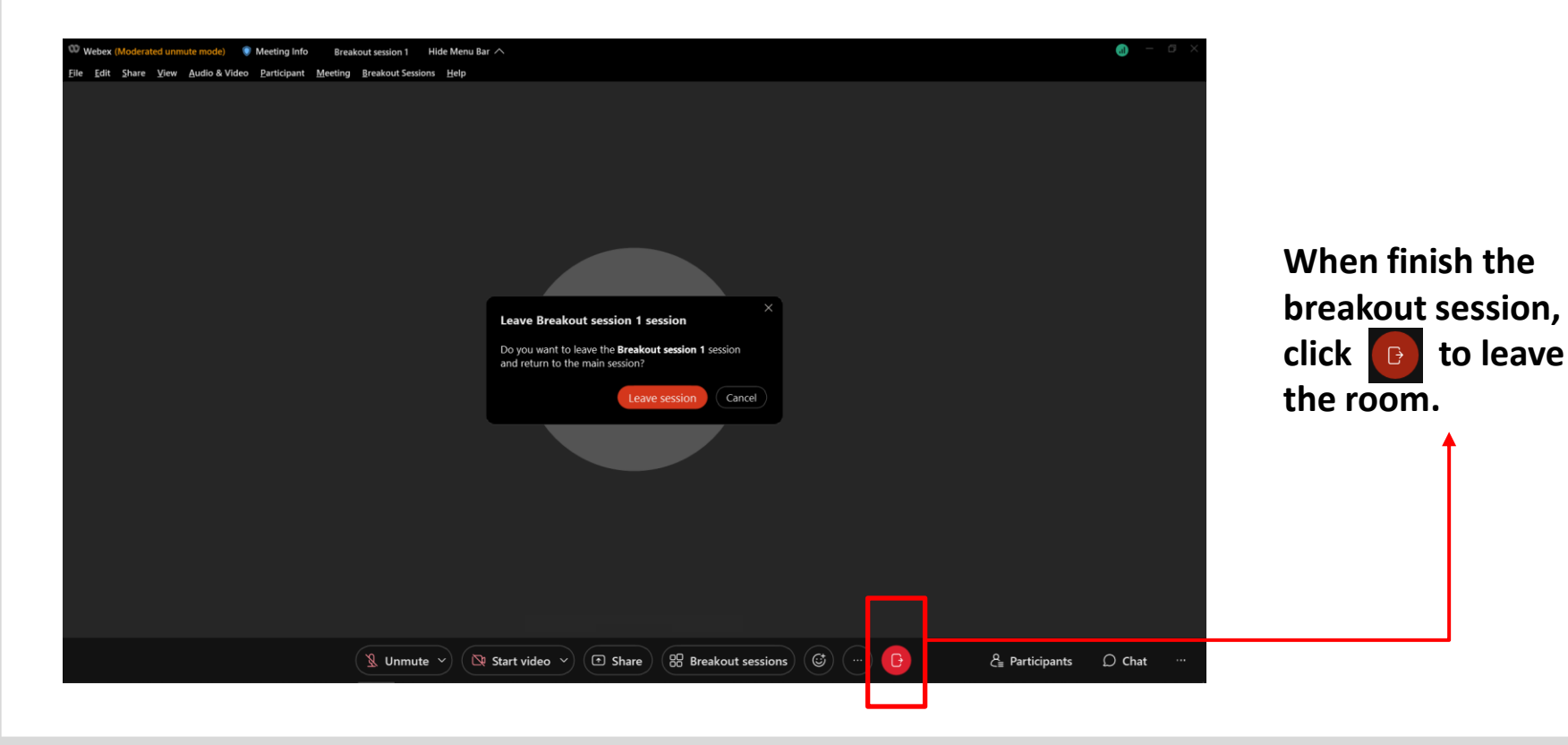

### **Cisco Webex Meeting Operating Instructions** Step 19 00:07 📶 Webex (Moderated unmute mode) Hide Menu Bar A ile Edit Share View Audio & Video Participant Meeting Hel **Click here to start** interpretation. You can manage interpretation settings here 🔉 Unmute 🗡 | 🖾 Start video 🗡 | 🖆 Share | 🕐 Record | ස් Apps උ 📰 💭

### **Cisco Webex Meeting Operating Instructions** Step 20 04:55 🚮 Webex (Moderated unmute mode) Hide Menu Bar ∧ ile Edit Share View Audio & Video Participant Meeting Hels Choose your language. 1323 Original audio (floor) 🗸 English 國語 Original audio (floor) 🖎 Start video 🗸 🗇 Share 🕽 🐨 $\oplus$ 🎗 Unmute 🗸 85 Apps <sup>Q</sup> = Participants

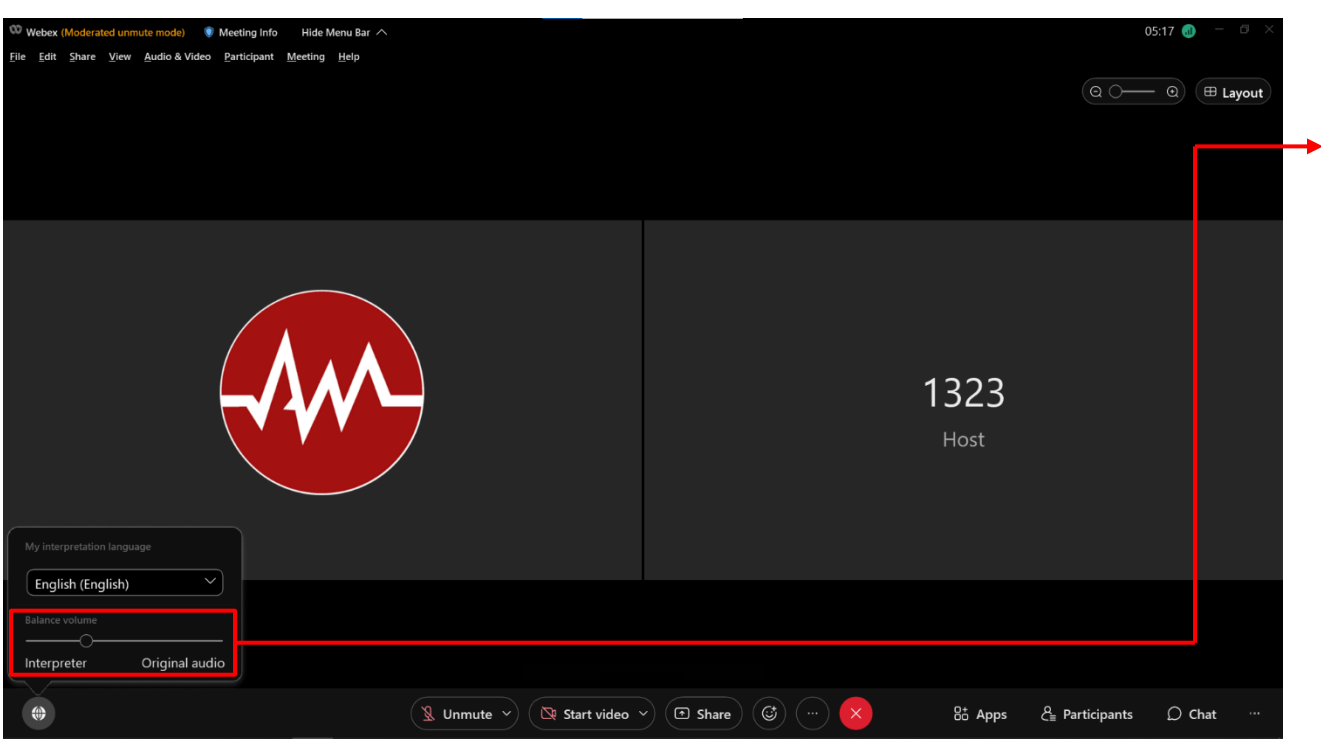

Adjust the balance between interpretation and original audio.

# Artmazing group com

www.artmazing-group.com

### 藝鳴國際視聽有限公司 漢宇口筆譯服務有限公司